# Quick Start Guide

# 1200-RD00-00-0-x Programmable PID Controller

# Heat & Alarm

HEATER POWER CONTROL

THERMOCOUPLE

#### **GETTING STARTED**

- Unpack Contents
- Verify model numberand application
- Power Controller
- Program for vourapplication

#### Note

Change all menu parameters by using the front panel buttons

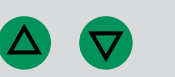

## What's Included

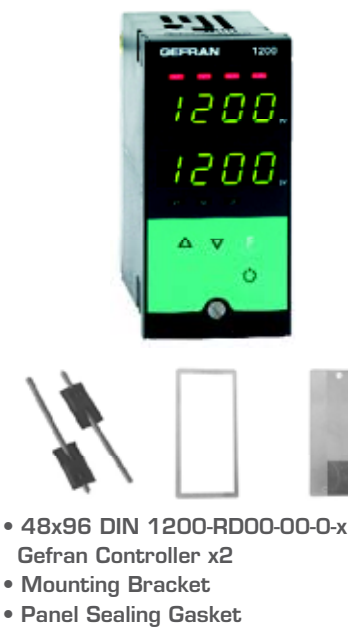

- Screw Terminal Cover
- Multi-Language Manual

### Program Your Gefran Controller

- Press and hold **(**) until *PRS* appears ENTER *99*
- Press (F) once, Pro appears ENTER 128
- Press (F) once, PRS appears ENTER 99
- Press and hold **(**) until *Hrd* appears
- Press  $\bigcirc$  repeatedly until but appears ENTER /
- Press and hold  $\bigcirc$  until  $l n^p$  appears
- Press 🕞 twice, ŁYP appears ENTER the Input Sensor number from the list
- Press (E) repeatedly until Lo.5\* appears ENTER the minimum Input Scale limit
- Press ( ) once,  $H_{1}$ ,  $S^{*}$  appears ENTER the maximum Input Scale limit
- Press () repeatedly until La.L\* appears ENTER the minimum Alarm Scale limit
- Press **(**) once,  $H_{L}$  appears ENTER the maximum Alarm Scale limit
- Press and hold 🕞 until you return to the main process display. This is the display after PAS and will be indicated by the Process Variable if an input sensor is connected, or Lo, Hi, 5br, *Err* if no input is connected.
- Use the and buttons to adjust the control setpoint (SV) from the main display.
- Press (E) once from the main display, RL. Jappears to adjust the Alarm 1 setpoint.
- Press the 🔘 button to switch between automatic and manual control modes from the main display. LED 1(L1) will light while in manual mode.

\* Parameter may be left at default value for input types 0...37

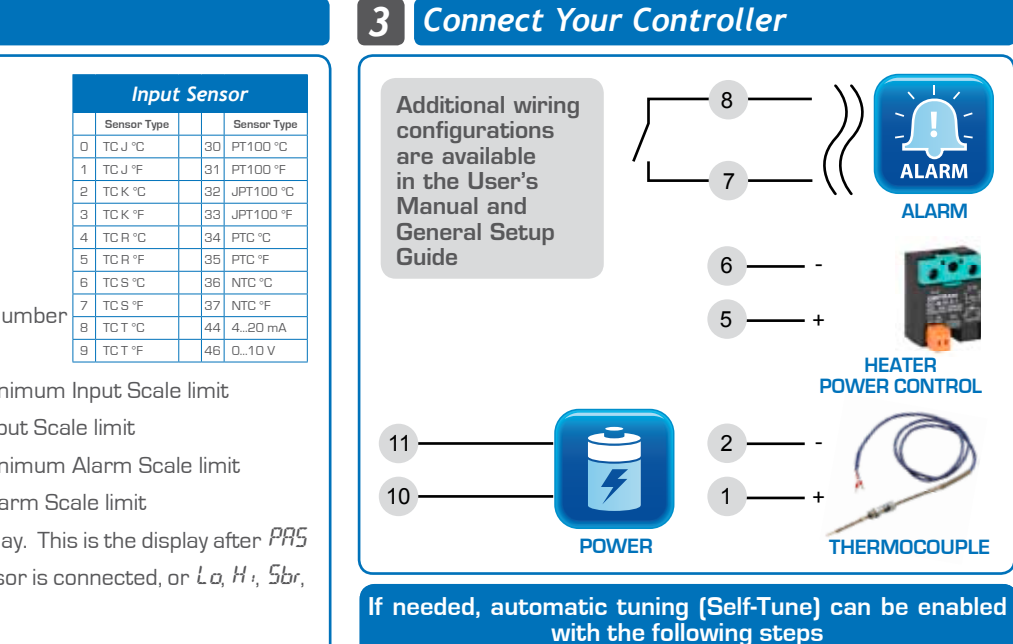

With the machine at ambient temperature and the control setpoint (SV) set...

- Press and hold  $\bigcirc$  until  $\mathcal{LFG}$  appears
- Press () once, 5.7 u appears ENTER 2
- Press 🕞 once
- Cycle power to the controller
- LED 3 [L3] will flash during the tuning process

Self-Tune will automatically save new PID values once complete

This Quick Start Guide provides basic information on setting up the Gefran 1200 controller for the application referenced above. Additional software and hardware configuration information can be found in the User's Manual included with this controller or online at www.gefran.com

GEFRAN